کلیه توزیع کنندگان شامل شرکتهای توزیع کننده و همچنین اصناف فعال در حوزه تجهیزات پزشکی می بایست ابتدا نسبت به ثبت نام و طی نمودن مراحل بررسی احراز صلاحیت در دانشگاه علوم پزشکی استان اقدام نمایند. در صورت تایید صلاحیت بر اساس مدارک الصاقی، امکان ثبت درخواست نمایندگی توزیع کالا در اختیار این گروه قرار خواهد گرفت. درخواست های ثبت نهایی شده توسط صنف یا توزیع کننده، جهت بررسی در اختیار شرکت وارد کننده/تولید کننده طرف قرارداد قرار خواهد گرفت. در این مستند کلیه امکانات

کلیه امور مربوط به نمایندگی های توزیع کالا در منوی <u>"وضعیت نمایندگی"</u> در دسترس کاربر توزیع کننده می باشد. در ادامه به شرح امکانات هر یک از لینک های موجود در این منو پرداخته می شود:

۱. ثبت درخواست نمایندگی:

در این مرحله فرض بر این است که توزیع کننده، کلیه مراحل قانونی و عقد قرارداد برای اخذ نماینگی توزیع از شرکت نمایندگی وارد کننده و یا تولید کننده را طی نموده است. توزیع کننده جهت ثبت درخواست جدید برای نمایندگی توزیع کالای یک شرکت واردکننده و یا توزیع کننده، لینک"ثبت درخواست نمایندگی" را انتخاب می نماید. در این صورت فرم زیر نمایش داده می شود:

| ئېت لمايندگى                                                                                            |                                                                                                    |
|----------------------------------------------------------------------------------------------------|----------------------------------------------------------------------------------------------------|
| <ul> <li>انطقا چند حرف از نام شرکت وارد کننده ۲</li> <li>( توضیحات نحوه تبت نام در قسست راها</li> </ul> | دانولیکنند را درج نموده و سیس نام انرکت بورد نظر را از لیست انتخاب فریایید. در صورت عدم وجود نام شرکت در لیست، با واحد ادارو کل نماد<br>إهنبای کاردری لیت نمایندگی توزیع نوشته گردیده است) |
| 0وارد کنندم 🌒 تولید کنندم                                                                               |                                                                                                    |
| ام شرکت تولیدگننده د                                                                                    | درخواست ثبت نمايندگى                                                                                                    |

توزیع کننده می بایست ابتدا نوع تامین کننده را مشخص نمایید که وارد کننده می باشد یا تولیید کننده بعد از آن نام شرکت تولید کننده/ واردکننده طرف قراداد خود را از لیست انتخاب نماید. در این صورت چند حرف از نام شرکت طرف قرارداد خود را تایپ نموده و سپس شرکت مورد نظر را از لیست انتخاب می نماید. پس از انتخاب نام شرکت مورد نظر، کلید درخواست ثبت نمایندگی انتخاب می شود. در این صورت فرم زیر نمایش داده می شود:

| بت درخواست نمایندگی                                                             |                                                                       |                     |              |                               |                            |                          |                         |             |
|---------------------------------------------------------------------------------|-----------------------------------------------------------------------|---------------------|--------------|-------------------------------|----------------------------|--------------------------|-------------------------|-------------|
| د میترد (را المداروبیتید :                                                      | المتحقق إيداء                                                         | -                   |              |                               |                            |                          |                         |             |
| 1.000                                                                           |                                                                       |                     | arian e      | To The state of prime and had | وراغر ورارا المتبر باريدار |                          |                         |             |
| -11 (p.(.e.).144 (p.)                                                           | the state                                                             | <b>m</b>            |              |                               |                            |                          |                         |             |
| (اینتان (ادرانیدی)                                                              |                                                                       |                     |              |                               |                            |                          |                         |             |
| and south                                                                       |                                                                       |                     |              |                               |                            |                          |                         |             |
| Commission and                                                                  |                                                                       |                     |              |                               |                            |                          |                         |             |
| وحدامه واللبو فالفا لسبا                                                        | and the second                                                        |                     |              |                               |                            |                          |                         |             |
|                                                                                 | di pie                                                                | al Shut             | 14 Stor      | , larger                      | 31,200,00                  | See yest                 |                         | of his per  |
|                                                                                 | 1                                                                     | e                   | 3            |                               | 1                          | *                        |                         | 1           |
|                                                                                 |                                                                       |                     |              | He care in Payle              |                            |                          |                         |             |
| ها په را په را سمانه اندېزه رو و.<br>وست کت که هېژې يې افر مه را<br>اهمو منده ک | ر حتی و مناطقه ملیده استورایش ایدا<br>حالیه او میسی داشه الفیش مستانه | ر الله<br>والارتشار |              |                               |                            |                          |                         |             |
| ىرحله بعد در                                                                    | پروسه ثبت ا                                                           | درخواست             | نمايندگى، ث  | ت نام کمپان                   | ، سازنده ک                 | ئالاهای درخوا            | ستی از بین              | كمپانى      |
| مای مورد تایید                                                                  | . ادارہ کل بر                                                         | ای آن شرک           | لت وارد كنند | ، می باشد (                   | در صورتی                   | كه توليد كنند            | ۰۵ باشد باید            | نام خود     |
| شركت توليد ك                                                                    | ننده را وارد                                                          | نماييد):            |              |                               |                            |                          |                         |             |
| ئبت درخواست نماي                                                                | ندگی                                                                  |                     |              |                               |                            |                          |                         |             |
| الم شركت وارد الندر الوليداليده                                                 | .0                                                                    | الماد ساران ال      | المنيان      |                               |                            |                          |                         |             |
| Tradition and                                                                   |                                                                       |                     |              |                               | a and a second             | We want to share the set | trais de la succession. | COMPANY AND |

|                                                                                           | البلد سنرائن الربة بنينان  | الم البركت ولاية الندة الولية اللغة ( |
|-------------------------------------------------------------------------------------------|----------------------------|---------------------------------------|
| (لطفا الم كبريتي ساراند را ليت نموند و از درخت ۲۲ - ١٧ هاي نور: نظر خود را التخاب ساريد.) | v                          | كموالى سارتية ا                       |
|                                                                                           | DIAN RUSSO MEDICAL (D.R.M) | تاريخ المبار توزيع تا :               |
|                                                                                           |                            | الحصاري الغير الحماري                 |
|                                                                                           |                            | ta VII asatata                        |
|                                                                                           |                            | -Entar tast in search                 |

جهت انتخاب کمپانی سازنده، از لیست کمپانی های تایید شده شرکت تامین کننده نام کمپانی در لیست نمایش داده شده انتخاب می گردد. در صورت عدم وجود نام کمپانی سازنده مورد نظر در لیست، می بایست شرکت تامین کننده کمپانی مورد نظر را تمدید نماید تا در لیست نمایش داده شود.

پس از تعیین نام کمپانی سازنده، تاریخ اعتبار نمایندگی توزیع برای کالای مرتبط با این کمپانی بر اساس نامه قرارداد فی مابین از تقویم سیستم انتخاب می گردد:

| ثبت درخواست نمایندگی                     |          |          |          |        |       |       |            |              |          |                                                                                 |               |  |  |
|------------------------------------------|----------|----------|----------|--------|-------|-------|------------|--------------|----------|---------------------------------------------------------------------------------|---------------|--|--|
| باير شركت وارد كتنده الوليدكلنده د       |          |          | £.       | (m 21) | U.J.J | بليان |            |              |          |                                                                                 |               |  |  |
| البياتي سارتهم ر                         |          |          |          | 9      | D.R.N | CAL ( | /EDIC      | DIAN HUSSO N | an menti | (اطفا الم گیرٹی سازندہ را ثبت نمودہ و از درخت ۳۵ ، ۳۵فالی مورد طل خود را التحاب |               |  |  |
| تاريخ المبار توزيع ت                     |          |          |          | a) .   | يك كا | -De   |            | 172          |          |                                                                                 |               |  |  |
| (الحماري (المد الحماري                   | 5 55     |          |          | 5 22   |       |       | << < 13994 |              | -        |                                                                                 |               |  |  |
|                                          | ش        | ى        | а        | س      | 3     | ų     | đ          |              |          |                                                                                 |               |  |  |
| b/W cables                               |          |          | *        | 2      | 3     | .4    | 5          |              |          |                                                                                 |               |  |  |
|                                          | 18       | 14       | 15       | 10     | 10    |       | 19         |              |          |                                                                                 |               |  |  |
| ne freedor twee to group by that outweer | 20<br>27 | 25<br>28 | 22<br>29 | 23     | 24    | 25    | 26         |              |          |                                                                                 |               |  |  |
| ليجنى يمنى                               | _        |          |          |        |       |       | ĺ          | 42 citer     | منطح منه | مطح جهار                                                                        | نام فارسی کاک |  |  |
|                                          |          | 1        | اغزور    |        | يني   |       |            | ÷            | 7        | •                                                                               | •             |  |  |
|                                          |          |          |          |        |       |       |            |              |          | the shrip is stronged                                                           |               |  |  |

سپس وضعیت انحصاری /غیر انحصاری برای توزیع کالا انتخاب می گردد:

|              | نب درجواست بعابيدلا | لي                 |                                                                                    |
|--------------|---------------------|--------------------|------------------------------------------------------------------------------------|
| • متور عزيري | بم سرف ها عندانها   | بالنبة فاول اطابات |                                                                                    |
|              | العامر سايدة        | HERCE              | ) (الفلاد الم كماني سارته را لبد بعود و از برجب كلا . 1962 مورد مور را الحال بدليد |
|              |                     | -                  |                                                                                    |
|              | State Car           | ( Decula           |                                                                                    |

در گام بعدی، کالاهای مرتبط با کمپانی از بین کالاهای موجود در نمایندگی شرکت تامین کننده انتخاب گردیده و کلید افزودن انتخاب می گردد:

| ت فرم    | واست نمايا                | بلدگی                                                     |                                                      |                                                                                                    |                           |                                                                                                    |                                        |                                                           |                         |  |  |  |
|----------|---------------------------|-----------------------------------------------------------|------------------------------------------------------|----------------------------------------------------------------------------------------------------|---------------------------|----------------------------------------------------------------------------------------------------|----------------------------------------|-----------------------------------------------------------|-------------------------|--|--|--|
| والمشاو  | - they are                |                                                           | الدرماني الها بنباير                                 |                                                                                                    |                           |                                                                                                    |                                        |                                                           |                         |  |  |  |
| and a    |                           |                                                           | BED MEDICAL (DIN M)                                  | e ( الملك Read Mades) ( الملك الدائياتي سارتيان الساعياتيان الرابياتي المراكبة المالي مواد علم عود ( الملك سارت |                           |                                                                                                    |                                        |                                                           |                         |  |  |  |
| يو سر    | 1830<br>a bart a <b>1</b> |                                                           | fing taxes (C14                                      |                                                                                                    |                           |                                                                                                    |                                        |                                                           |                         |  |  |  |
| e antita | -                         |                                                           |                                                      |                                                                                                    |                           |                                                                                                    |                                        |                                                           |                         |  |  |  |
| www.ch   | climit (est to            |                                                           |                                                      |                                                                                                    |                           |                                                                                                    |                                        |                                                           |                         |  |  |  |
|          | h hi gener tu P           | Diga men hann ha                                          |                                                      |                                                                                                    |                           |                                                                                                    |                                        |                                                           |                         |  |  |  |
| -        | 144 C                     | موریل                                                     | piger.                                               | An gree                                                                                                    | المغو ويدار               | and the                                                                                                    | ar ann                                 |                                                           |                         |  |  |  |
|          |                           | •                                                         | ÷ [                                                  | *                                                                                                    | •                         | Ŧ                                                                                                    | (                                      |                                                           | i i                     |  |  |  |
|          | -                         | حيراء وغلى                                                | مدر د <u>م</u> ر                                     | سيل جن الدروعيق                                                                                                 | دراس فلبا وحرين           | تتعزر                                                                                                    |                                        | بوادواوي نعيش                                             | 1.50                    |  |  |  |
|          | 2                         | تجهزات يرادكي                                             | int suit                                             | سجر بال البار الط                                                                                               | والا تلدويون              | Popline                                                                                                    |                                        | بواديا باراره جنونى                                       | e ister                 |  |  |  |
| - 0      |                           |                                                           |                                                      |                                                                                                    |                           |                                                                                                    |                                        | diam while the                                            | 1 day                   |  |  |  |
| 0        | 4                         | أحيرك والكو                                               | اللبرو مريح                                          | الستالد عاي أشدج مروق                                                                                           | 800                       | اللترور بكبايتميك الكروكارابولزاغي                                                                                         | *                                      |                                                           |                         |  |  |  |
| 0.0.0    | -                         | میں بردی<br>بچران پردی                                    | اللہ و مریخ<br>اللہ و مریخ                           | استاد می است و مرین<br>استاد می شد و مری                                                                        | aco.<br>acu:              | ىلىرى بەربىمرى كلىرىرىولۇش<br>194 ئىلىرىلارىيلۇش                                                                           | *                                      | - 19 + 19 × بال                                           | 2 she                   |  |  |  |
|          | 8<br>4<br>8               | سیسات بودیکی<br>مجیرات پودیکی<br>جمہرات پرایکی            | هه و مربع<br>4- و مربع<br>4- و مربع                  | استاد های است و مریخ<br>استاد های قب و مریخ<br>استاد های قب و مریخ                                              | 800<br>800<br>800         | الشرود بادیمید کشرکایتوانش<br>۲۹ الدریکایتر<br>کار و نیوتر اکترکایترگرش                                                    | ************************************** | بواد و توارد مسرفی<br>دواد و توارد مسرفی                  | 2 yhu<br>2 yhu          |  |  |  |
|          | 3<br>4<br>1<br>1          | معین بردکر<br>مجیران پردش<br>مجیران بردگر<br>موبران بردگر | الديد مريخ<br>الديد مريخ<br>الديد مريخ<br>الديد مريخ | استگاه حای است و مریخ<br>استگاه حای قبید و مریخ<br>استگاه حای قبید و مریخ<br>استگاه حای قبید و مریخ             | 200<br>800<br>100 میں میڈ | الشرور بالاينميلير الكريكاربولراني<br>جهر الشروراربولراني<br>كان و انبوار الكروكاربولراني<br>مسلك يسر سرقر الشي تلد مقيدان | *<br>*<br>*                            | بوا و تراه مدران<br>دوا و تراه مدران<br>استاد وسیاه برغتی | 2 yin<br>1 yin<br>2 yin |  |  |  |

نكاتي بسيار مهم براي افزودن كالا به ليست:

- عمل اضافه نمودن کالا به درخواست تا قبل از ثبت نهایی درخواست، می تواند به صورت مکرر انجام شود. این بدان معنی است که با انتخاب یک شرکت وارد کننده /تولید کننده، امکان ثبت کالاهای چندین کمپانی سازنده با تاریخ اعتبار متفاوت وجود دارد. تنها نکته مهمی که می بایست در نظر گرفته شود، تطابق اطلاعات نامه قرارداد نمایندگی توزیع الصاقی، با اطلاعات درخواست می باشد.
- در صورتی که کالایی به اشتباه به لیست اضافه شده باشد، به روش های زیر از لیست حذف می گردد:
   انتخاب لینک حذف جلوی هر کالا
  - انتخاب چک باکس کنار هر ردیف کالا و انتخاب کلید حذف موارد انتخابی
- در صورت نیاز به حذف کلیه موارد، چک باکس انتخاب کلیه موارد انتخاب شده و سپس کلید حذف موارد انتخابی انتخاب می گردد:

|        |                |                | CONTRACTOR AND AND AND AND AND AND AND AND AND AND                                                                                                    |                                                         | 1.221   |
|--------|----------------|----------------|----------------------------------------------------------------------------------------------------|---------------------------------------------------------|---------|
| 40     | 3396/01/21     | (A)(and        | الليو شايسية الليوك وأراض المراب 100/02 (100/02 - 100/02 - 100/02 - 100/02 - 100/02 - 100/02 - 100/02 - 100/02                                                                                                    | 8 35                                                    | 123     |
| -240   | 1206/01/31     | diamit         | MB                                                                                                    | 8 33                                                    | 10      |
| 1000   | 1206/04/38     | Allowed        | HDP التر الكريكانيول إلى أيور عامل 100/011 (100/011 (100/011(100/011(100/011(100/011(100/011(100/011(100/011(100/011(100/0110)(100/011(100/011(100/011(100/011(100/011(100/011(100/0111(100/011 | 8 39                                                    | 200     |
| 244    | 1096/01/31     | different .    | القيهر بسط معراد الليها الديار المراح المراح الم                                                                                                    | a (14                                                   | 18      |
|        |                |                |                                                                                                    | -                                                       | and the |
|        |                |                | واختله                                                                                                    | - 1/40                                                  | -       |
| د ننبه | ال خال والإراد | بد مرکبه ادواد | معامل به مود میرودن Hou به مدانه اسانه مدر Midden مدر که Hould مدر این موجب و فضیر است المالی و این است و منط                                                                                                    | البا المد م                                             | i i li  |
|        |                |                | دمه فرارداد با شرکت سایندگی                                                                                                    |                                                         | -       |
|        |                |                |                                                                                                    |                                                         |         |
|        |                |                | Labit official statistical and an end of the Andrew Statistical Andrew Statistical Andrew Statistical Andrew St                                                                                                    | of P site                                               | less:   |
|        |                |                |                                                                                                    | 18100                                                   | 63      |
|        |                |                | ا و است. می سود است. می این از استی قانون و است افترا<br>من با مدین به می است مالی است این اور این اور با افران است. میشین<br>مینه افتراد آمان اور ایران 100 ایران ایران می بیشن.                                                                                                    | ly takeli e<br>oficalelle e<br>of office e<br>all'hor e |         |
|        |                |                | - and team                                                                                                    | 4.0                                                     | -       |
| _      |                |                |                                                                                                    | _                                                       | _       |
|        |                |                | البه حلقة السواداني بيدافان مسلور فأحاد الراهيمات بيحاليا فلتنا سالست الماجو أنهيم وسالم امرز والبرد                                                                                                    |                                                         |         |
|        |                |                | and interface state and to all a state and a state                                                                                                    |                                                         |         |

سپس می بایست گزینه (چک باکس) تعهدنامه انتخاب گردد:

|                                                                                                    | حتك موترد انتخاب شنده     |
|----------------------------------------------------------------------------------------------------|---------------------------|
| ود میردانل 1900 به سماره سبتسه متی 10200038678 سبت کیه اعتقادات (43 شبته در این درخواست و هموسی است. اعدالی را تاید سوده و مستویت فرگوه اعتقادات معاد واق را من پدری | البجلب عبد فعاصدهقل به عا |
| با شرکت بعابیدگی                                                                                                    | الصاق نصوبر نامه فرازداد  |
|                                                                                                    |                           |

در انتها نیز توزیع کننده نسبت به الصاق تصویر نامه قرارداد با فرمت اعلام شده اقدام نموده و کلید ثبت نهایی درخواست را انتخاب می نماید. در این صورت درخواست الکترونیکی، در کارتابل شرکت تولید کننده /واردکننده جهت بررسی و تایید در دسترس خواهد بود.

۲. آرشیو درخواست های نمایندگی توزیع:

در این بخش لیست کالاهایی که تاکنون توسط توزیع کننده در درخواست های مختلف ثبت گردیده است، نمایش داده می شود:

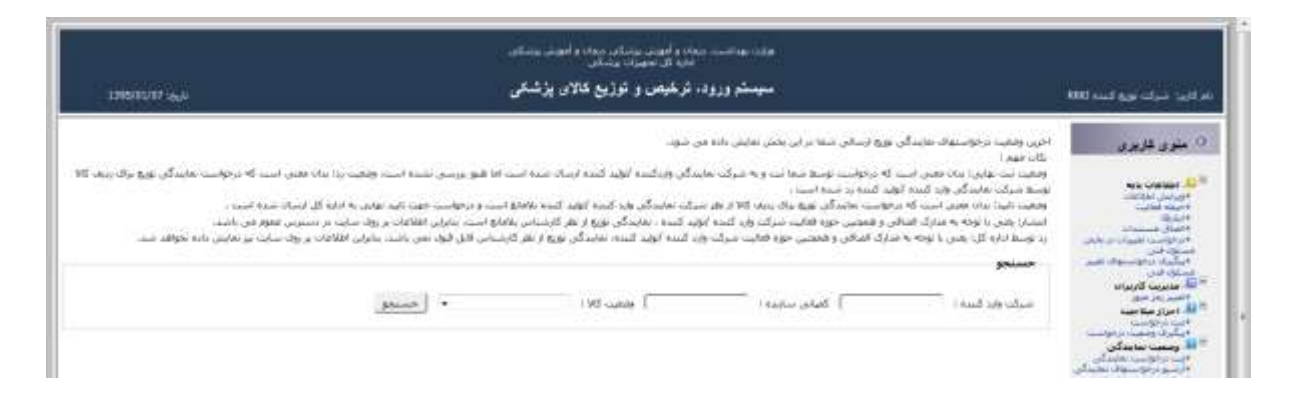

امکان جستجو بر اساس نام کمپانی سازنده و همچنین نام شرکت واردکننده وجود دارد. برای این منظور کافی است تا کاربر چند حرف از نام هر یک را در فیلدهای مربوطه تایپ و لیست پیشنهادی جهت انتخاب را مشاهده نماید. همچنین امکان فیلتر براساس وضعیت درخواست نمایندگی نیز وجود دارد:

| وسنعو | ليتر بواي برجواست                                         | IN LANS | Teatro John T | شركت ورد كسه ا | المعادمة المع<br>المعادمين كاربراته<br>المعادمين معاد<br>المعادمين معادمين                             |
|-------|-----------------------------------------------------------|---------|---------------|----------------|----------------------------------------------------------------------------------------------------|
|       | مشتم تبدل بر سایت<br>آید اندا Res این<br>آید اندا Res این |         |               |                | ال ومعن متعلقی<br>دور در او سی تعلقی<br>در استور او سیاد باشدای<br>در او سیاد باشدای<br>در و سیاد باشد |

- در لیست خروجی، علاوه بر نام شرکت واردکننده/تولید کننده طرف قرارداد، کمپانی سازنده، نام فارسی
   کالا، نام انگلیسی کالا، کدumdns اطلاعات زیر نیز نمایش داده می شود:
  - 0 وضعيت:

در این ستون اخرین وضعیت درخواست مرتبط با کالا، نمایش داده می شود. :

- **ثبت نهایی:** درخواست توسط توزیع کننده ثبت نهایی شده ولی هنوز توسط شرکت واردکننده/تولید کننده طرف قرارداد بررسی نشده است.
   **تایید**:کلیات درخواست توسط شرکت واردکننده /تولید کننده تایید شده است.
   **رد**: درخواست مرتبط با این کالا، توسط شرکت وارد کننده /تولید کننده رد شده است.
   **رد**: درخواست مرتبط با این کالا، توسط شرکت وارد کننده /تولید کننده رد شده است.
   ماریخ درخواست مرتبط با این کالا، توسط شرکت وارد کننده /تولید کننده تایید شده است.
   **رد**: درخواست مرتبط با این کالا، توسط شرکت وارد کننده /تولید کننده رد شده است.
   **رد**: درخواست مرتبط با این کالا، توسط شرکت وارد کننده /تولید کننده رد شده است.
   **رد**: درخواست مرتبط با این کالا، توسط شرکت وارد کننده /تولید کننده رد شده است.
   **رد**: درخواست مرتبط با این کالا، توسط شرکت وارد کننده /تولید کننده رد شده است.
   **رد**: درخواست مرتبط با این کالا، توسط شرکت وارد کننده /تولید کننده رد شده است.
   **رد**: درخواست مرتبط با این کالا، توسط شرکت وارد کننده /تولید کننده /تولید کنده رد است.
   **رد**: درخواست توسط توزیع کنده و ارسال به شرکت طرف قرارداد در این بخش نمایش داده می شود.
   **رد**: تنظرنمایندگی :
  - تاریخی که شرکت نمایندگی/تولید کننده، برای ردیف کالا ثبت نظر نموده است.
    - تاريخ اعتبار:

تهیه کننده : شرکت نواوران فناوری اطلاعات امروز (نسخه 3۰)

تاریخ اعتبار ثبت شده برای کالا در درخواست نمایندگی توزیع در این بخش نمایش داده می شود. بر اساس قوانین اداره کل، در صورتی که اعتبار تاریخ نمایندگی اعطایی به توزیع کننده، برای کالا به پایان برسد، کالا با وضعیت اعتبار منقصی در سایت نمایش داده خواهد شد.

توضيحات كارشناس:

پس از بررسی و تایید درخواست توسط شرکت وارد کننده/تولید کننده، درخواست جهت بررسی و تایید به دانشگاه علوم پزشکی ارجاع می شود. کارشناسان دانشگاه علوم پزشکی ، پس از بررسی و تطابق اطلاعات با تصاویر قرارداد نمایندگی الصاقی، هر یک از کالا ها را رد یا تایید می نمایند. در صورتی که کارشناس برای تایید یا رد ردیف کالا، نظری ثبت نموده باشد، در این بخش نمایش داده می شود.

ستون وضعیت انتشار:

نمایانگر وضعیت نمایش کالا در سایت به عنوان محدوده کالاهای توزیع شده توسط نماینده توزیع در استان/ استانهای تایید شده می باشد.

0 گردش پرونده :

در این فرم لیست کالاها ، نمایش داده می شود. از طرفی هر یک از درخواست های توزیع می تواند شامل تعداد زیادی کالا باشد. در ستون اخر، لینک نمودار گردش پرونده برای درخواست مرتبط با کالا، نمایش داده می شود.

۳. درخواست تمدید اعتبار نمایندگی:

تمدید فقط برای کالاهای حوزه توزیع که قبلا توسط شرکت وارد کننده /تولید کننده و اداره کل تایید و بر روی سایت موجود می باشد، امکان پذیر خواهد بود. درخواست تمدید از جانب توزیع کننده متقاضی صادر و برای شرکت واردکننده /تولید کننده ارسال می شود. پس از ثبت نظر توسط شرکت، در صورت تایید، درخواست به دانشگاه علوم پزشکی مربوط ارسال می گردد. پس از بررسی درخواست و همچنین تصاویر الصاقی نامه قرارداد نمایندگی، در صورت تایید توسط کارشناس دانشگاه علوم پزشکی، تاریخ اعتبار نمایندگی توزیع و همچنین نوع نمایندگی (انحصاری – غیر انحصاری) برای کالاهای تایید شده در سایت اداره کل تجهیزات بروز خواهد گردید.

باانتخاب لینک درخواست تمدید اعتبار نمایندگی، فرم زیر نمایش داده خواهد شد:

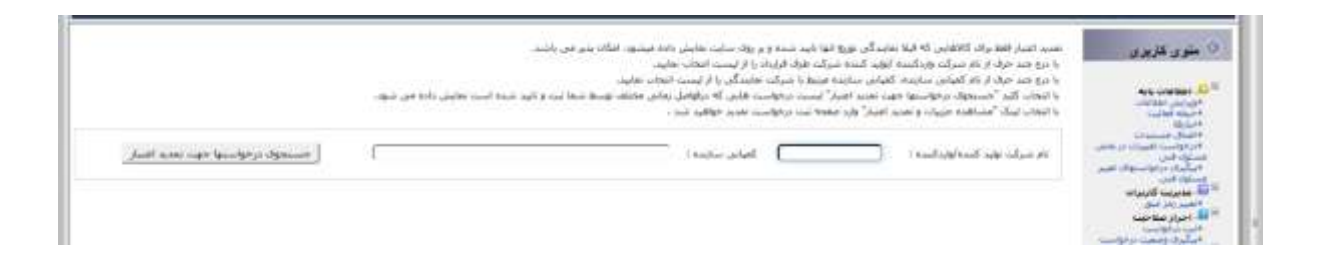

کاربر با درج چند حرف از نام شرکت واردکننده /تولید کننده، شرکت طرف قرارداد خود را از لیست انتخاب می نماید. سپس با درج چند حرف از نام کمپانی سازنده، کمپانی سازنده مرتبط با شرکت نمایندگی را از لیست انتخاب می نماید. با انتخاب کلید "جستجوی درخواستها جهت تمدید اعتبار" لیست درخواست هایی که درفواصل زمانی مختلف توسط توزیع کننده ثبت و تایید شده است، نمایش داده می شود.

|                                   | ده است نعایش داده می شود.           | بایید،<br>انتخاب نقایید.<br>زمانی مختلف نوسط شما تیت و تایید ش<br>- | ک قرارداد را از لیست انتخاب نه<br>شرکت نفایندگی را از لیست<br>درخواست هایی که درقرامل<br>درخواست تعدید خواهید شد | نند حرف از نام شرکت واردکننده ایولید کننده شرکت طرا<br>تند حرف از نام گفیانی سازنده گفیانی سازنده مرتبط با<br>با کنید "صناعوی در فوانستها حقت نمایتر اصیار" لیست<br>با لیک "مشاهده جریبات و تعدید اعتبار" وارد صفحه نیت |
|-----------------------------------|-------------------------------------|---------------------------------------------------------------------|----------------------------------------------------------------------------------------------------|----------------------------------------------------------------------------------------------------|
| مستجوى ترجواستها جهت تعديد اغتبار | SHANGH                              | AL CHANNELHED IMPORT EXPORT                                         | 🗌 کمیانی سازنده :                                                                                                | ىرك تۇپىد كىيدە (باردكىندە :                                                                                                    |
|                                   | and the second second second second |                                                                     |                                                                                                    |                                                                                                    |
| مشاهدة حرثيات و تعديد اغتبار      | تاريخ نبت درجواست                   |                                                                     | عيانى سارنده                                                                                                    | انام توليد كننده (واردكننده                                                                                                    |

کاربر با انتخاب لینک "مشاهده جزییات و تمدید اعتبار" به صفحه ثبت درخواست تمدید کالاهای موجود در درخواست هدایت خواهد شد:

|     | ، الد فارسي 10                                                                  | باير الكليسين 162               | UNDES | لميادي ساريده                         | باريخ اعتبار<br>أملين | اندساء           | والقير المسارك | a temperature   |
|-----|---------------------------------------------------------------------------------|---------------------------------|-------|---------------------------------------|-----------------------|------------------|----------------|-----------------|
| . 8 | anther canalitization discharter canality Joseph                                | Single Oxygen Hook              | 12449 | SHAREPART CHANNELMED<br>INFORT EXPORT | 1345/44/21            | in war           | alandar .      | (البک کید)<br>💭 |
| 2   | لىسىسىر غلية الألسار سوابسيكاهاته الوقاقان و<br>اولب الكلي                      | Set-spromerometasis,<br>descend | 18120 | DIVERSION DIVERSION                   | 1392/10/21            | سرد ش            | and a          | (us 308)        |
| 3   | Bur delfiliers produtional data modult                                          |                                 |       | SHAREHAS CHARENED BAPORT EXPORT       | 1395/10/21            | محرد نشر         | and i          | (مبد عبد)       |
|     | المارمين بطياك لطو الشارسي بجداد الشارسي                                        |                                 |       | BHANGPAT CHANNELARD<br>BAPORT EXPORT  | 1315/10/21            | نشرہ ایک         | diamin         | 143 341)        |
| 5   | اسکان میراناندها و انهاهان دانل میطند آلیاه<br>ودر اناندها و انهاهان داخل میهای | Scap ven                        | 17625 | онлания онлания.<br>Почка такчи       | 1395/39/20            | المعرادة المتقدي | and a          | (4.5.5.4)       |
|     | الیکان ور افغاناکلیف و کوهای بدل عوام کوه<br>مداکلاتوفار کاولایک دان عوامی      | Auliator, Scalp Ven             | 33793 | BHANGHAI CHANNELARD<br>DIFORT EDFORT  | 1283)10/21            | معدد أسار        | and .          | [147-547]       |

در این فرم لیست کلیه کالاهای تایید شده برای شرکت نمایندگی و کمپانی سازنده انتخابی به همراه تاریخ اعتبار و همچنین نوع نمایندگی (انحصاری/غیر انحصاری) نمایش داده می شود. کاربر امکان ثبت تاریخ اعتبار و نوع نمایندگی جدید را برای هر ردیف در اختیار دارد. پس از الصاق نامه قرارداد و تایید تعهدنامه، با انتخاب کلید تمدید اعتبار، درخواست تمدید شامل کالاهای انتخابی به شرکت نمایندگی طرف قرارداد ارسال می شود .

پس از بررسی درخواست توسط شرکت نمایندگی و در صورت تایید، درخواست به دانشگاه علوم پزشکی ارسال می شود. در صورت تایید اطلاعات توسط کارشناس مربوطه، تاریخ اعتبار و همچنین نوع نمایندگی (انحصاری / غیر انحصاری) برای کالاهای مورد درخواست در سایت بروز خواهد گردید. نکات مهم:

- \_ ثبت درخواست تمدید یکباره برای کلیه کالاهای موجود در هر درخواست الزامی نیست. نکته مهم در درخواست تمدید، همخوانی کالاهای موجود در درخواست تمدید با نامه قرارداد الصاقی می باشد. در صورت عدم تطابق اطلاعات با نامه قرارداد تمدید، تمدید ردیف کالا توسط نمایندگی و یا کارشناس دانشگاه علوم پزشکی تایید نخواهد شد.
- \_ کاربر در هر زمان امکان ثبت درخواست تمدید را در اختیار دارد. در صورتی که ردیف کالایی جهت ثبت اطلاعات تمدید، غیر فعال باشد به این معنی است که برای کالا قبلا درخواست تمدیدی از جانب کاربر صادر شده که هنوز بررسی کامل نشده است.
  - ۴. آرشیو درخواست تمدید اعتبار نمایندگی:

در این بخش لیست کلیه درخواست های تمدید ثبت شده از جانب کاربر نمایش داده می شود.

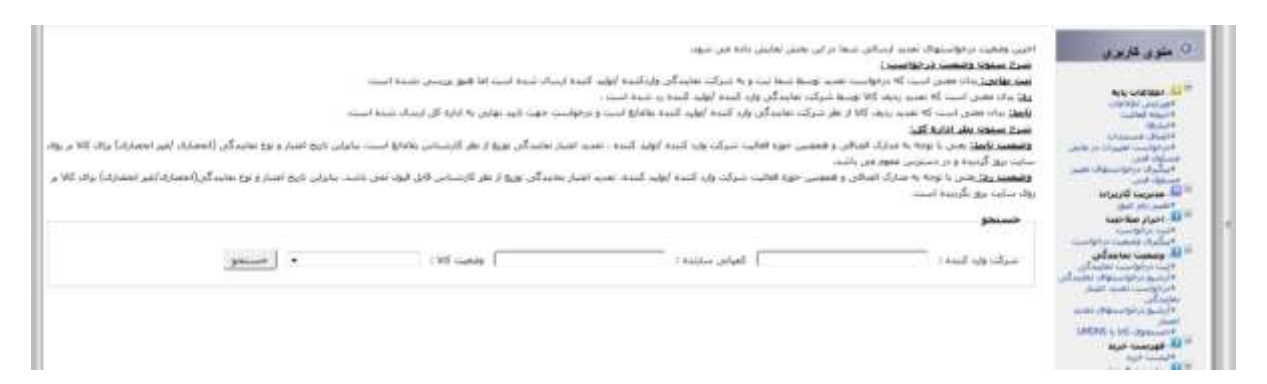

امکان جستجو و فیلتر بر اساس نام شرکت وارد کننده، کمپانی سازنده و همچنین اخرین وضعیت درخواست تمدید در این فرم وجود دارد . توضیحات بیشتر درقسمت بالای همین فرم نمایش داده شده است .